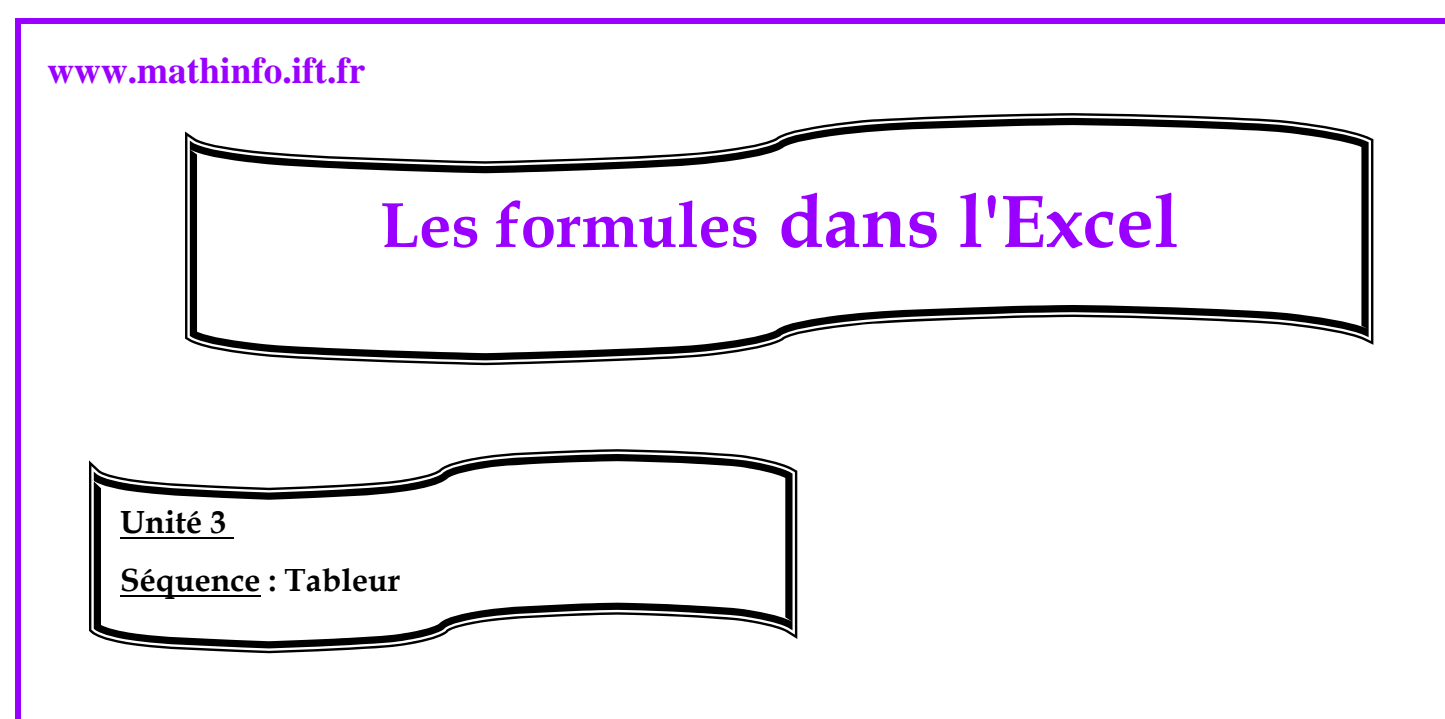

# La saisie des formules :

On parle ainsi de formule pour désigner l'expression, qui une fois saisie dans une cellule permet au tableur d'effectuer automatiquement un calcul à partir des valeurs d'autres cellules et d'afficher un résultat.

Par exemple, pour calculer le total des notes de l'élève « OFKUR Siham ».

|   | D4 🗸          | fx           |              |       |          |
|---|---------------|--------------|--------------|-------|----------|
|   | A             | В            | С            | D     | E        |
| 1 | Classe: 2/2   | Date         | 20/02/2009   |       |          |
| 2 |               |              |              |       |          |
| 3 | Nom et prénom | Contrôle N°1 | Contrôle N°2 | Total | Moyenne  |
| 4 | OFKUR Siham   | 14           | 18           |       | <u>l</u> |
| 5 | SABIR Khadija | 12           | 13           |       |          |
| 6 | CHRIFI Dounia | 10           | 9            |       |          |
| 7 | AFKARI Latifa | 15           | 16           |       |          |

- > Sélectionner la cellule qui va afficher le résultat dans le classeur c'est la cellule D4.
- Saisir le signe =.
- Entrer les références des cellules à utiliser et éventuellement des opérateurs et /ou fonctions. Dans ce cas les références sont B4 ET C4 et l'opérateur est +pour calculer la somme c à d écrire B4+C4.
- > Appuyez sur la touche Entrée.

Des opérateurs reconnus par l'Excel :

Réalisée par professeur : Bouchra TEFFAHI

### www.mathinfo.ift.fr

| Opérateur              | Fonction                      | Exemple |  |
|------------------------|-------------------------------|---------|--|
| + (signe plus)         | Addition                      | 2 + 2   |  |
| - (signe moins)        | Soustraction                  | 2 – 1   |  |
| - (signe moins)        | Négation - 1                  |         |  |
| * (astérisque)         | Multiplication                | 2*3     |  |
| / (barre oblique)      | Division                      | 6/2     |  |
| % (signe pourcentage)  | Pourcentage                   | 20%     |  |
| ^ (accent circonflexe) | Exposant 4^2 (équivalent de 4 |         |  |

# **Document 1** : Opérateurs arithmétiques

| Opérateur                      | Fonction            | Exemple              |
|--------------------------------|---------------------|----------------------|
| = (signe égal)                 | Egal à              | A1=B1                |
| > (signe supérieur à)          | Supérieur à         | A1>B1                |
| < (signe inférieur à)          | Inférieur à         | A1 <b1< td=""></b1<> |
| >= (signe supérieur ou égal à) | Supérieur ou égal à | A1>=B1               |
| <= (signe inférieur ou égal à) | Inférieur ou égal à | A1<=B1               |
| <> (signe différent)           | Différent de        | A1<>B1               |

### **Document 2** : Opérateurs de comparaison

### www.mathinfo.ift.fr

| Opérateur          | Fonction                                                                                                    | Exemple                                                                                          |
|--------------------|----------------------------------------------------------------------------------------------------|--------------------------------------------------------------------------------------------------|
| :<br>(deux-points) | Affecte une référence à toutes les cellules<br>comprises entre deux références, y compris<br>les deux références | B7:B18                                                                                           |
| ,<br>(virgule)     | Combine plusieurs références en une seule                                                                        | SOMME(B7:B18,D3:D25)                                                                             |
| (espace unique)    | Intersection affectant une référence à des cellules communes à deux références                                   | SOMME(B5:B15 A7:D7)<br>Dans cet exemple, une cellule telle que<br>B7 est commune aux deux plages |

### **Document 3** : Opérateurs de référence

| Niveau de priorité | Opérateurs     | Commentaire                     |
|--------------------|----------------|---------------------------------|
| 1                  | -              | Signe négatif (par exemple, -5) |
| 2                  | %              | Pourcentage                     |
| 3                  | ^              | Elévation à puissance           |
| 4                  | * /            | Multiplication et division      |
| 5                  | + -            | Addition et soustraction        |
| 6                  | &              | Concaténation                   |
| 7                  | = < > <= >= <> | Comparaison                     |

**Document 4 : Préséance des opérateurs**